### HI T Λ R G E T

### **ZTS - 320** series total station data transfer instructions

| 1. Install driver of data transmission                          | 1  |
|-----------------------------------------------------------------|----|
| 2. Transmit data through RS232C communication line              | 6  |
| 2.1 Export the surveying data (*.MEA) to the computer.          | 6  |
| 2.2 Import coordinates data into Total station (.COO file)      | 10 |
| 3. Transmit data through the SD card                            | 13 |
| 3.1 Export data saved in SD card to PC                          | 13 |
| 4. Transfer data though USB disk                                | 16 |
| 4.1 Export measuring data file(.MEA data) in TS to the USB disk | 16 |
| 4.2 Import data into .COO file (Coordinate file) by USB disk    | 19 |
| 5. Transfer data though MiniUSB communication cable             | 21 |
| -                                                               |    |

#### 1. Install driver of data transmission

(1) Double click"CP210x\_VCP\_Win\_XP\_S2K3\_Vista\_7.EXE", install as the default setting. This install program needs to be installed as the administrator. At WIN7 System, please select the icon and right click.

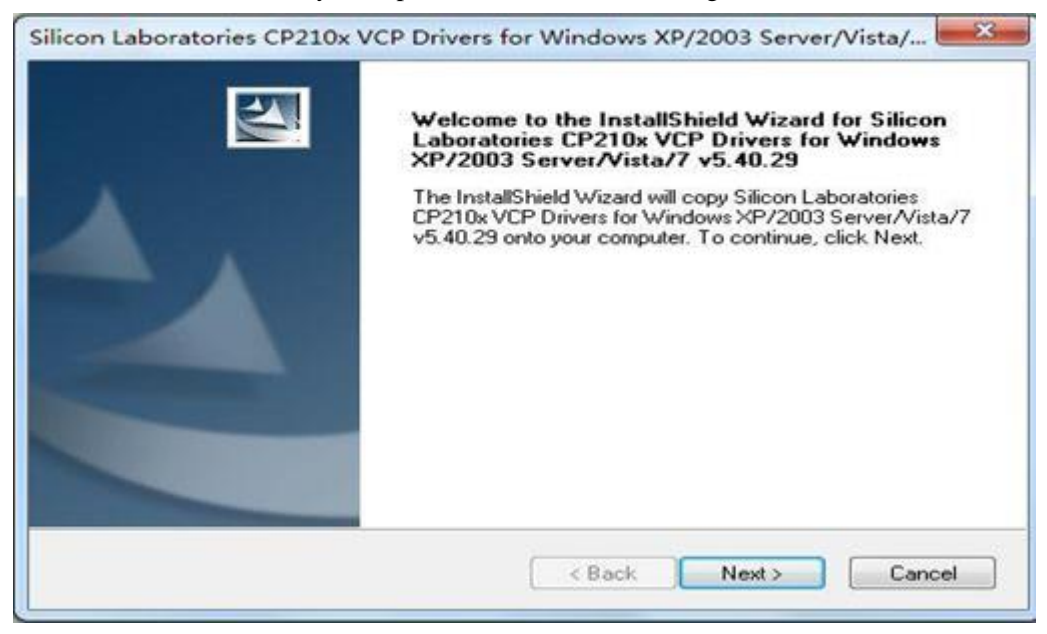

(2) Select as the following, then click "Next>"button.

| Dissue read the following linence spreams                                                                                                    | and an and failler                                                                                                    |                                                                                                    |                                   |
|----------------------------------------------------------------------------------------------------|----------------------------------------------------------------------------------------------------|----------------------------------------------------------------------------------------------------|-----------------------------------|
| Please read the following license agreeme                                                                                                    | nt carerully.                                                                                                    |                                                                                                    | -                                 |
| END-USER LICENSE AGREEMENT<br>IMPORTANT: READ CAREFULLY                                                                                                    |                                                                                                    |                                                                                                    | -                                 |
| SILICON LABORATORIES INC., SILICON<br>LTD., AND THEIR AFFILIATES (COLLEC<br>DEVELOPED CERTAIN MATERIALS (E.<br>EMBEDDABLE CODE, DLLs, SOFTWAR<br>THIRD PARTY PROPRIETARY MATERI<br>MAY USE IN CONJUNCTION WITH SILI<br>THE LICENSED MATERIALS IS SUBJEC | N LABORATORIES IN<br>CTIVELY, "SILICON D<br>G., DEVELOPMENT 1<br>(2/COMPUTER PRO(<br>IAL) ("LICENSED MAT<br>CON LABS' MCU PRO<br>CON LABS' MCU PRO<br>TTO THIS END-USE | TERNATIONAL P<br>ABS") HAVE<br>FOOLS, EXAMPLE<br>BRAMS AND OTHI<br>FERIALS") THAT Y<br>DDUCTS, ANY US<br>ER LICENSE | TE.<br>CODE,<br>ER<br>TOU<br>E OF |
| I accept the terms of the license agreer                                                                                                    | ment                                                                                                    |                                                                                                    | Print                             |
| allShield                                                                                                    | ogreement                                                                                                    |                                                                                                    |                                   |

### (3) Click "Next>".

| hoose Destination Location                                                     |                                                          | Same 1            |
|--------------------------------------------------------------------------------|----------------------------------------------------------|-------------------|
| Select folder where setup will insta                                           | ll files.                                                |                   |
| Setup will install Silicon Laboratorie<br>Server/Vista/7 v5.40.29 in the follo | es CP210x VCP Drivers for Window<br>owing folder.        | rs XP/2003        |
| To install to this folder, click Next.<br>another folder.                      | To install to a different folder, click                  | Browse and select |
|                                                                                |                                                          |                   |
|                                                                                |                                                          |                   |
|                                                                                |                                                          |                   |
|                                                                                |                                                          |                   |
| Destination Folder                                                             |                                                          |                   |
| Destination Folder<br>c:\\MCU\CP210x\Windows_>                                 | <p_s2k3_vista_7< td=""><td>Browse</td></p_s2k3_vista_7<> | Browse            |
| Destination Folder<br>c:\\MCU\CP210x\Windows_>                                 | <p_s2k3_vista_7< td=""><td>Browse</td></p_s2k3_vista_7<> | Browse            |

#### (4) Click "Install" to start installing.

|                                                    | Sec. 1                                                       |
|----------------------------------------------------|--------------------------------------------------------------|
| I he wizard is ready to begin installation         |                                                              |
| Click Install to begin the installation.           |                                                              |
| If you want to review or change any of the wizard. | your installation settings, click Back. Click Cancel to exit |
|                                                    |                                                              |
|                                                    |                                                              |
|                                                    |                                                              |
|                                                    |                                                              |
|                                                    |                                                              |
|                                                    |                                                              |
|                                                    |                                                              |

(5) Select as the following, choose the "Launch the CP2102x VCP Driver Installer", then click "Finish".

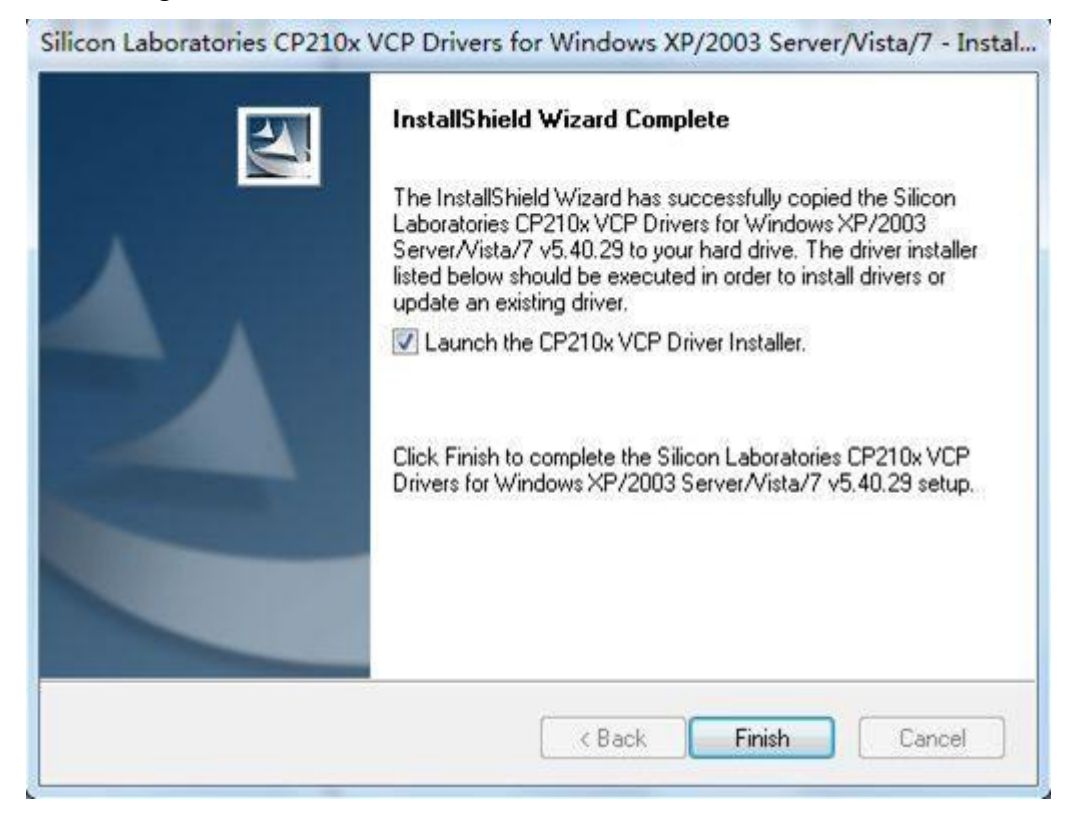

(6) Click the "Install" button, then start to install driver program.

(7) After installing, it will hint "Installation completed successfully" as following.

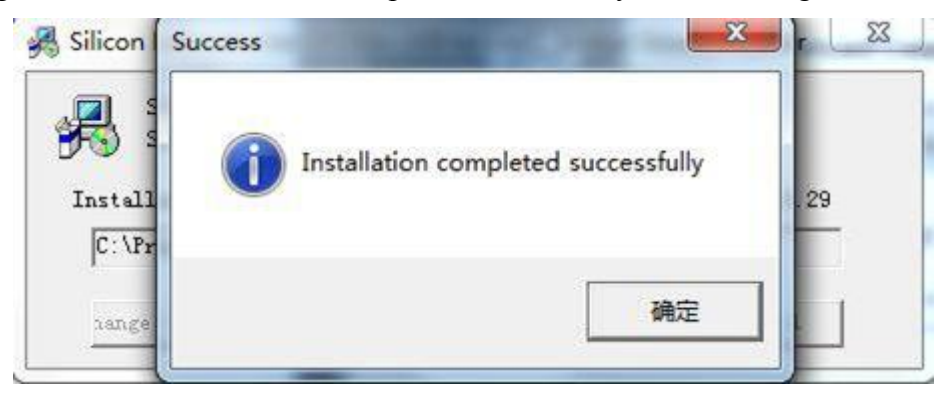

(8) Connect the data transfer line with the Computer USB Port.

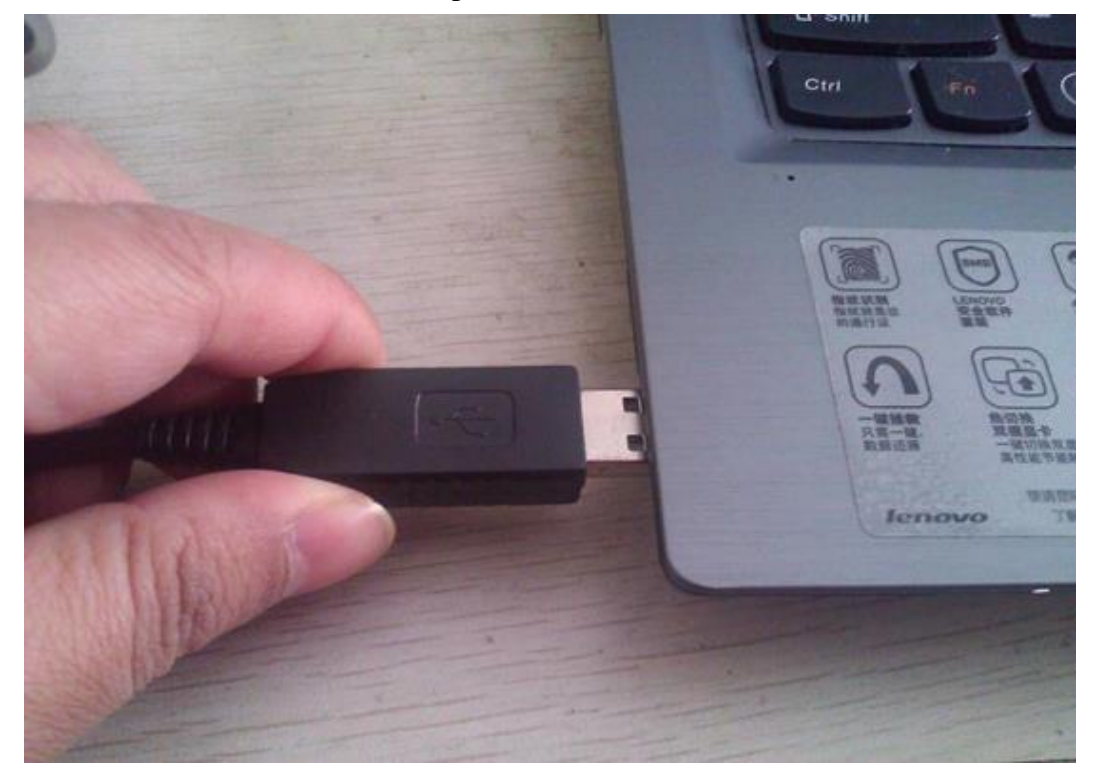

(9) The computer will hints as the following pictures, and inform that the serial port is COM3 (But different computer different COM, COM3 just for example)

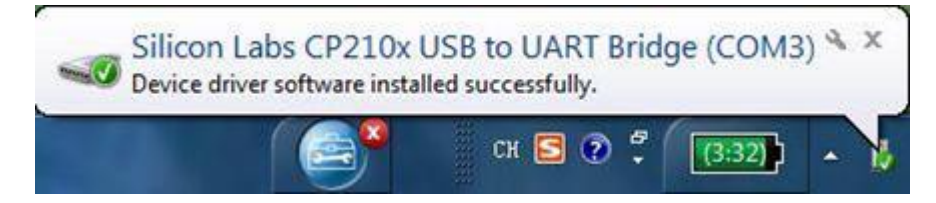

#### (10)Check the COM on PC

Right click "My computer"> Properties->Hardware->Device Manager->Ports

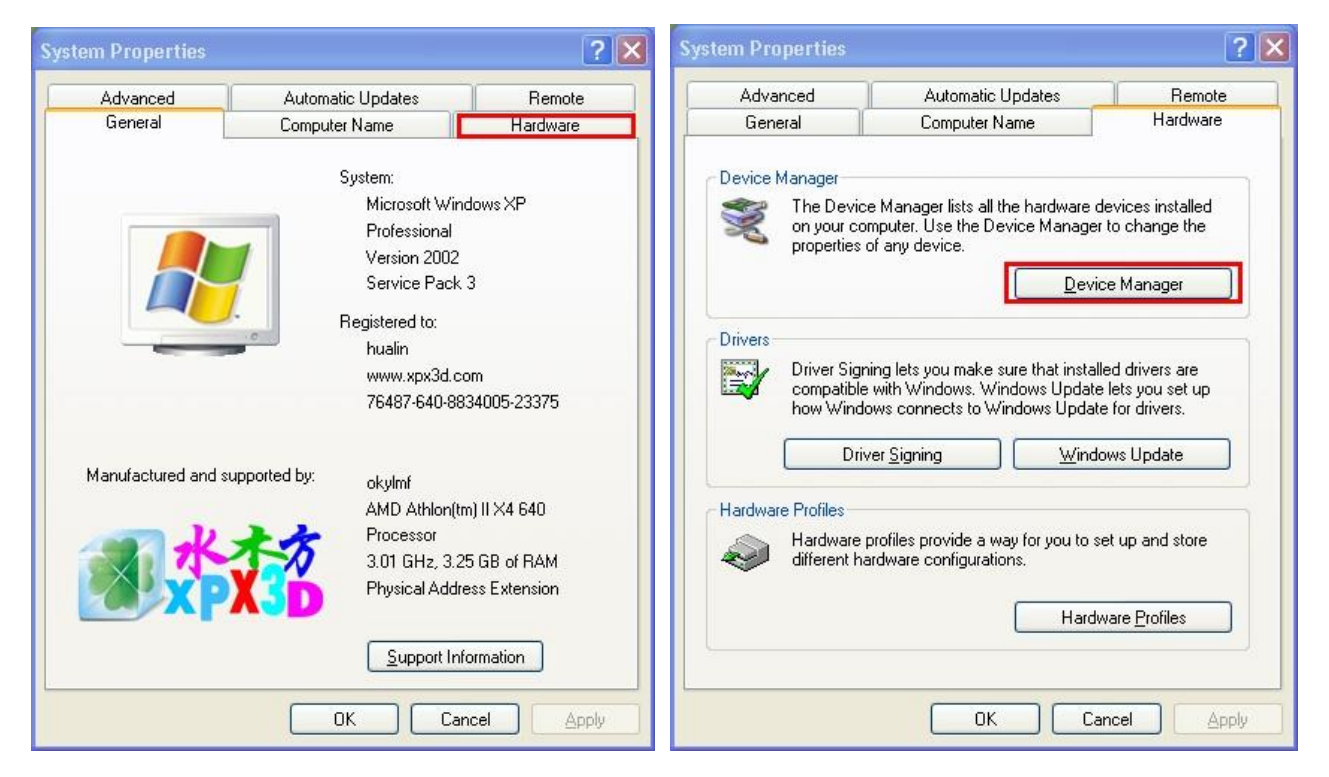

| 📇 Device Manager                                                                                                    | X |
|----------------------------------------------------------------------------------------------------|---|
| Eile Action View Help                                                                                                    |   |
|                                                                                                    |   |
| GM06<br>GM06<br>Gish drives<br>Disk drives<br>Display adapters<br>Display adapters<br>Display adapters<br>Display adapters<br>Display adapters<br>Display adapters<br>Display adapters<br>Display adapters<br>Display adapters<br>Display adapters<br>Display adapters<br>Display adapters<br>Display adapters<br>Display adapters<br>Mice and other pointing devices<br>Monitors<br>Network adapters<br>Ports (COM & LPT)<br>Communications Port (COM1)<br>High-Speed PCI Serial Port (COM2)<br>High-Speed PCI Serial Port (COM2)<br>High-Speed PCI Serial Port (COM3)<br>Processors<br>Sound, video and game controllers<br>System devices<br>Universal Serial Bus controllers |   |
|                                                                                                    |   |

### 2.Transmit data through RS232C communication line

RS232C communication line:

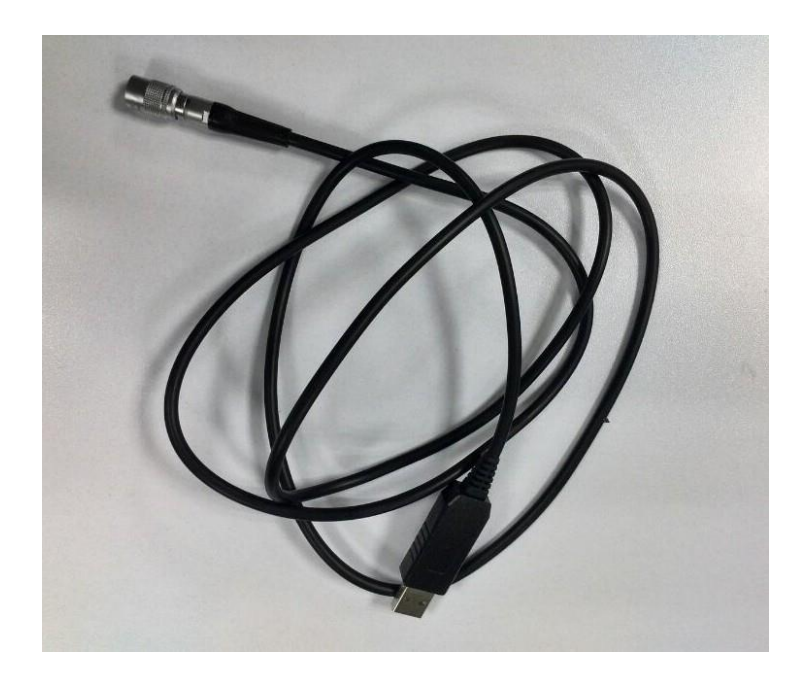

#### 2.1 Export the surveying data (\*.MEA) to the computer.

(1) Install the battery of the equipment (Make sure that the capacity of the battery is more than half), then connect the equipment with the transfer line's another end (six pins).

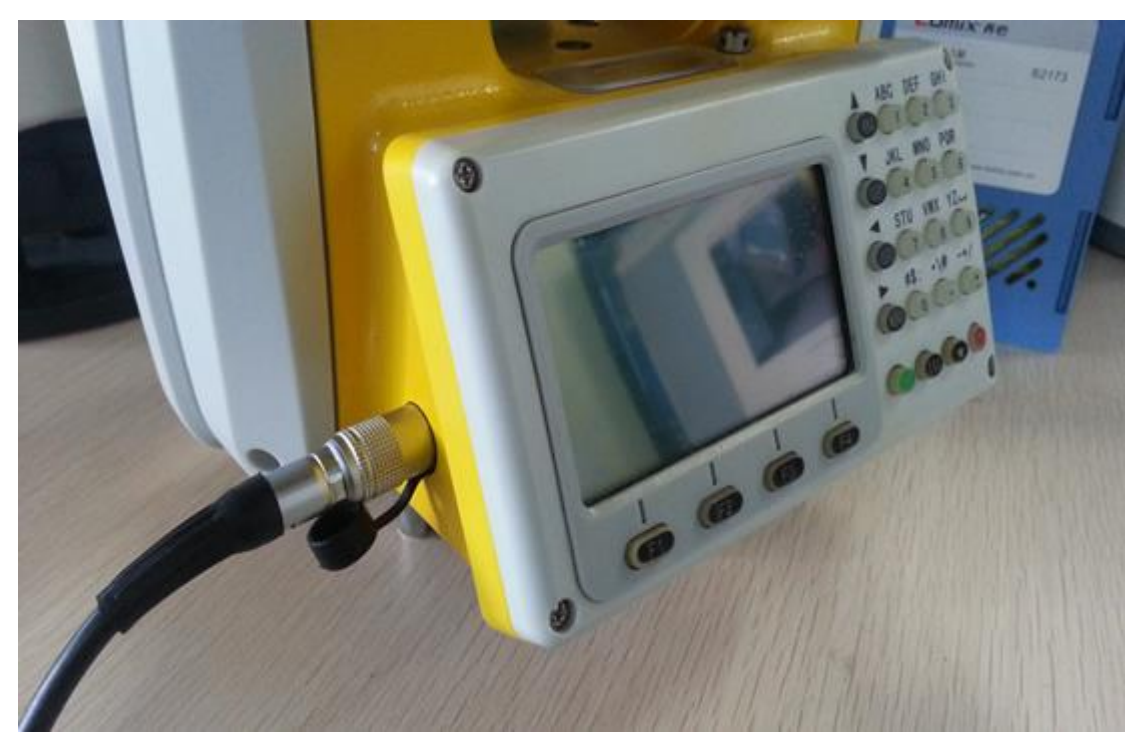

(2) Run the program "**PC\_IO DATA**" as the administrator, and choose the ComPort shown in computer (Here COM3 for example), set the Baud rate (The **default baud rate is 115200**)

| <b>ВШ РС</b> | IO DATA | 1.1.7 (201 | 3-07-09 EN) |    |    |   |   |          |                   |
|--------------|---------|------------|-------------|----|----|---|---|----------|-------------------|
| NUM          | Logo    | Pt         | НА          | VA | SD | N | E | Z        | ComPort Setup     |
| 1            |         |            |             |    |    |   |   |          | ComPort COM3 💌    |
|              |         |            |             |    |    |   |   |          | BaudRate 115200 - |
|              |         |            |             |    |    |   |   |          | File Transfer     |
|              |         |            |             |    |    |   |   |          | Measure File 💌    |
|              |         |            |             |    |    |   |   |          | Input Output New  |
|              |         |            |             |    |    |   |   |          | Unit Setting      |
|              |         |            |             |    |    |   |   |          | Angle DMS 💌       |
|              |         |            |             |    |    |   |   |          | Length Meter 💌    |
|              |         |            |             |    |    |   |   |          | Data Transmission |
|              |         |            |             |    |    |   |   |          | Receive           |
|              |         |            |             |    |    |   |   |          | Send              |
|              |         |            |             |    |    |   |   |          | Stop              |
|              |         |            |             |    |    |   |   |          | Disk File         |
|              |         |            |             |    |    |   |   |          | Open Save         |
|              |         |            |             |    |    |   |   |          | Clear             |
|              |         |            |             |    |    |   |   |          | Copy data         |
|              |         |            |             |    |    |   |   |          | Paste data        |
|              |         |            |             |    |    |   |   |          | Exit              |
| 1            |         |            |             |    |    |   |   | N        |                   |
| Welcome      | •       |            | Total: 0    |    |    |   |   | <u> </u> |                   |

(3) Power on the TS,press "MENU" button ->Fileman->Export(Press "ENT button for enter")

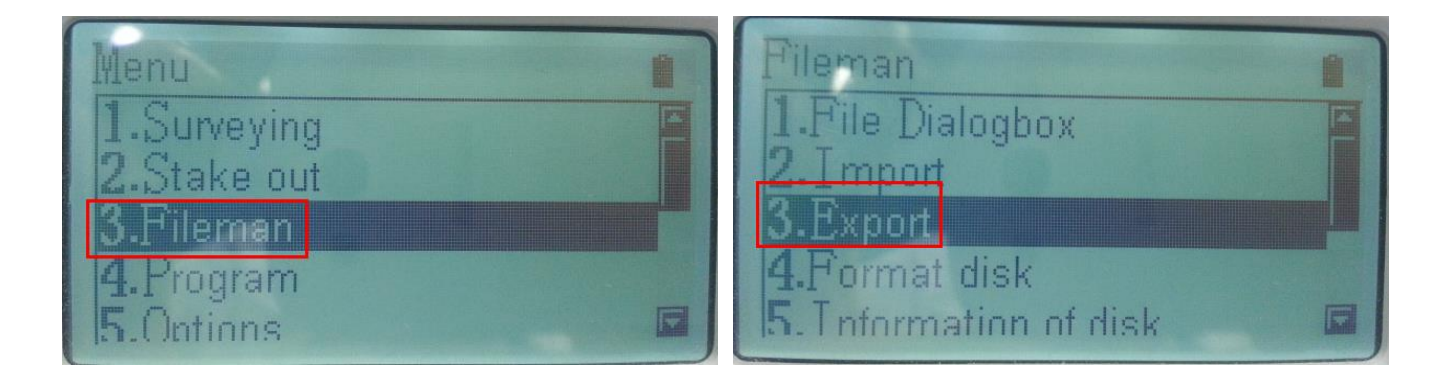

## HI T Λ R G E T

(4) Choose "1.Export to PC"

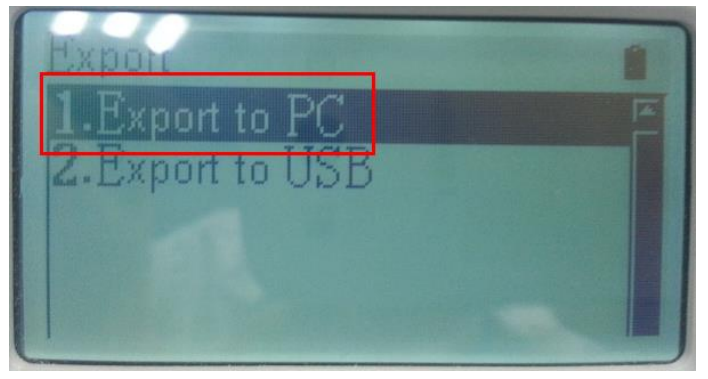

(5) It exports the current working file when enter this interface, if need to export another one, please choose "File" (Press F3) and choose the one(.NEA format)

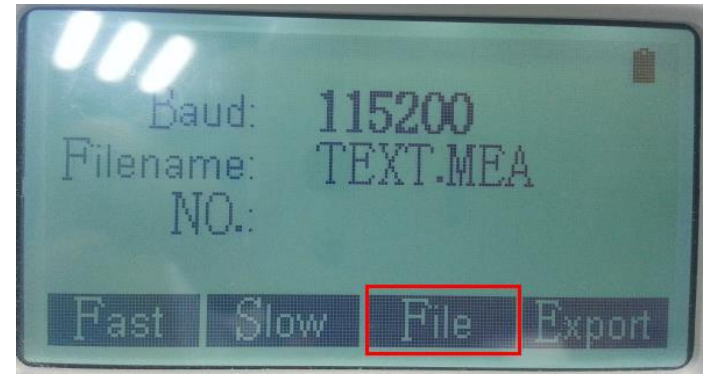

(6) After choosing measurement file, single click "receive" button in PC software to start and ready to transmission.

| PC     | Port II v1 | .3-beta | 3        |          |        |       |       |       |             |      |           |           |       |                   |
|--------|------------|---------|----------|----------|--------|-------|-------|-------|-------------|------|-----------|-----------|-------|-------------------|
| NUM    | Logo       | Pt      | HA (dms) | VA (dms) | SD (m) | N (m) | E (m) | Z (m) | IH / TH (m) | Code | BSB (dms) | BSA (dms) | Other | ComPort Setup     |
| 1      |            |         |          |          |        |       |       |       |             |      |           |           |       | ComPort COM3 💌    |
|        |            |         |          |          |        |       |       |       |             |      |           |           |       | BaudRate 115200 🗸 |
|        |            |         |          |          |        |       |       |       |             |      |           |           | Chand | File Transfer     |
|        |            |         |          |          |        |       |       |       |             |      |           |           | Step1 | Moseuro Filo      |
|        |            |         |          |          |        |       |       |       |             |      |           |           |       |                   |
|        |            |         |          |          |        |       |       |       |             |      |           |           |       | Input Output New  |
|        |            |         |          |          |        |       |       |       |             |      |           |           |       | Unit Setting      |
|        |            |         |          |          |        |       |       |       |             |      |           |           |       | Angle DMS 💌       |
|        |            |         |          |          |        |       |       |       |             |      |           |           |       | Length Meter 💌    |
|        |            |         |          |          |        |       |       |       |             |      |           |           |       |                   |
|        |            |         |          |          |        |       |       |       |             |      |           |           |       | Data Transmission |
|        |            |         |          |          |        |       |       |       |             |      |           |           | Ster  | 2 Receive         |
|        |            |         |          |          |        |       |       |       |             |      |           |           |       | Send              |
|        |            |         |          |          |        |       |       |       |             |      |           |           |       |                   |
|        |            |         |          |          |        |       |       |       |             |      |           |           |       | Stop              |
|        |            |         |          |          |        |       |       |       |             |      |           |           |       | Disk File         |
|        |            |         |          |          |        |       |       |       |             |      |           |           |       | Open Save         |
|        |            |         |          |          |        |       |       |       |             |      |           |           |       | Clear             |
|        |            |         |          |          |        |       |       |       |             |      |           |           |       |                   |
|        |            |         |          |          |        |       |       |       |             |      |           |           |       | Lopy data         |
|        |            |         |          |          |        |       |       |       |             |      |           |           |       | Paste data        |
|        |            |         |          |          |        |       |       |       |             |      |           |           |       |                   |
|        |            |         |          |          |        |       |       |       |             |      |           |           |       | Exit              |
|        |            |         |          |          |        |       |       |       |             |      |           |           |       |                   |
| •      |            |         |          |          |        |       |       |       |             |      |           |           | •     |                   |
| Operat | tion is co | mplete  | el       | Total: 0 |        |       |       |       |             |      |           |           |       |                   |
|        |            |         | -        |          |        |       |       |       |             |      |           |           |       |                   |

(7) Then press"F4" button to do exporting operation, after exporting, it will show you how many data you exporting.

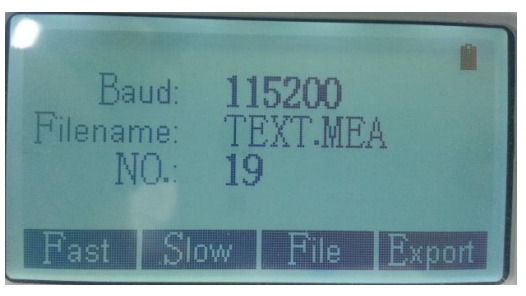

(8) After the PC receives the data, click "Save" button, GTS-7 data for example.

| 🗰 PC  | Port II v1 | .3-beta | -        |          |        | -          |            |             |                |        |              |            |               |                   |    |
|-------|------------|---------|----------|----------|--------|------------|------------|-------------|----------------|--------|--------------|------------|---------------|-------------------|----|
| NUM   | Logo       | Pt      | HA (dms) | VA (dms) | SD (m) | N (m)      | E (m)      | Z (m)       | IH / TH (m)    | Code   | BSB (dms)    | BSA (dms)  | Other         | ComPort Setup     | -1 |
| 1     | STA        | 1       |          |          |        | 0.0000     | 0.0000     | 0.0000      | 0.0000         |        |              |            |               | ComPort COM3 💌    |    |
| 2     | вкв        | BS      |          |          |        |            |            |             |                |        | 227.0306     | 45.0000    |               | BaudRate 115200 ▼ |    |
| 3     | BS         | BS      | 18.1902  | 38.5337  | 1.3930 |            |            |             | 0.0000         |        |              |            |               | -File Transfer    |    |
| 4     | SC         | 1       | 19.4704  | 39.5339  | 2.2510 | 1.3580     | 0.4890     | 1.7270      | 0.0000         |        |              |            |               |                   |    |
| 5     | SC         | 2       | 13.3706  | 39.5340  | 2.2530 | 1.4040     | 0.3400     | 1.7290      | 0.0000         |        |              |            |               | Measure File      |    |
| 6     | SC         | 3       | 20.4216  | 310.5448 | 2.6180 | -1.8510    | -0.6990    | 1.7150      | 0.0000         |        |              |            |               | Input Output New  |    |
| 7     | SC         | 4       | 52.4702  | 283.1233 | 2.6480 | -1.5590    | -2.0530    | 0.6050      | 0.0000         |        |              |            |               | Unit Setting      | 3  |
| 8     | SC         | 5       | 6.2702   | 106.5636 | 0.5370 | 0.5100     | 0.0580     | -0.1560     | 0.0000         |        |              |            |               | Angle DMS -       |    |
| 9     | SD         | 6       | 24.2755  | 106.5637 | 2.4340 |            |            |             | 0.0000         |        |              |            |               |                   |    |
| 10    | SD         | 7       | 19.5329  | 36.0423  | 2.1360 |            |            |             | 0.0000         |        |              |            |               | Length Meter 💌    |    |
| 11    | SD         | 8       | 18.4902  | 243,5606 | 0.5130 |            |            |             | 0.0000         |        |              |            |               | Data Transmission | 51 |
| 12    | SA         | 9       | 31.0758  | 63.5933  |        |            |            |             | 0.0000         |        |              |            |               | Receive           |    |
| 13    | SA         | 10      | 114.1011 | 317.1036 |        |            |            |             | 0.0000         |        |              |            |               |                   |    |
|       |            |         |          |          |        |            |            |             |                |        |              |            |               | Send              |    |
|       |            |         |          |          |        |            |            |             |                |        |              |            |               | Stop              |    |
|       |            |         |          |          |        |            |            |             |                |        |              |            |               | Disk File         |    |
|       |            |         |          |          |        |            |            |             |                |        |              |            |               | Open Save         |    |
|       |            |         |          |          |        |            |            |             |                |        |              |            |               | Clear             | 1  |
|       |            |         |          |          |        |            |            |             |                |        |              |            |               | Copy data         | 1  |
|       |            |         |          |          |        |            |            |             |                |        |              |            |               | Paste data        | 1  |
|       |            |         |          |          |        |            |            |             |                |        |              |            |               | Exit              |    |
| •     |            |         |          |          |        |            |            |             |                |        |              |            | •             | •                 |    |
| Opera | tion is co | mplete  | 1        | Rx: 16   | R      | eceive dat | a:Click "R | eceive" but | tton within 20 | ) seco | onds after t | he instrum | ent click the | e "Export" button | // |

(9) In the "save as "dialog, saving types select the "**GTS - 7 files** (\*. **Gt7**) ", input the file name ->click "save" button.

(10) In the window following Pop-up, you can choose to save all the data or corner data only, the distance type can choose horizontal distance and slant distance.

| Save as GTS-                 | file              |                      |  |
|------------------------------|-------------------|----------------------|--|
| Please select                | : data type you w | vant to save         |  |
| <ul> <li>All data</li> </ul> |                   | C Angle and distance |  |
| Distance Typ                 | e                 |                      |  |
| ● SD                         |                   | ⊖ HD                 |  |
|                              |                   |                      |  |
| Sa                           | ve                | Cancel               |  |

#### 2.2 Import coordinates data into Total station (.COO file)

(1) Connect the TS to the computer, steps as the 1 to 2 steps in 1.2.

(2) Power on the Total station->press "NMNU" button to enter the NENU->choose "3.Fileman"-> "2.Import"

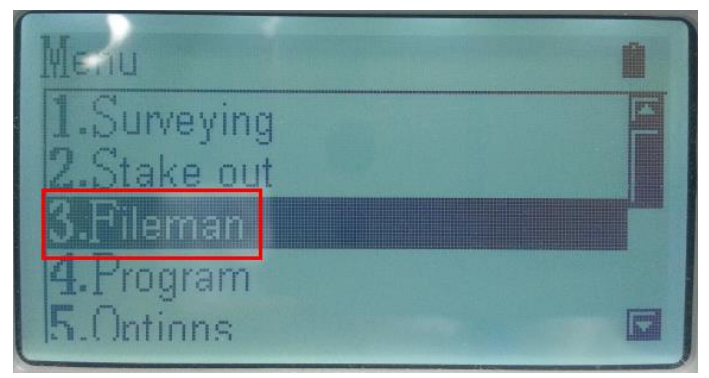

| Fileman                | Î |
|------------------------|---|
| 1.File Dialogbox       |   |
| 2.Import               |   |
| 3.Export               |   |
| 4.Format disk          |   |
| 5. Information of disk |   |

(3) Choose "Import from PC->press "ENT" button for enter.

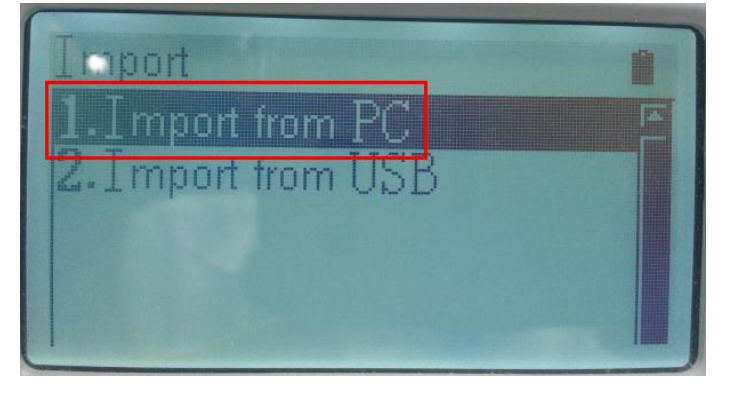

(4) It defaults importing the current file, if need to change, please choose "File" then select or create a new .COO (coordinates file) to export.

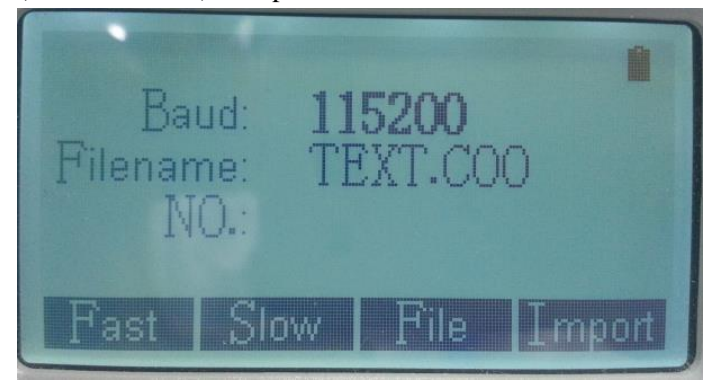

(5) For coordinate data file need to be imported, choose "coordinate File" in the "File Transfer" drop-down options, click "import" below and enter the coordinate import interface.

| NUM       PT#       N       E       Z       PC0DE       ConPort Setup         T       Step1       ConPort Setup       ConPort C0M3 •         BauRate       T1520 •       File Transfer       ConPort Setup         Step1       File Transfer       ConPort Setup       ConPort Setup         ConPort Setup       ConPort C0M3 •       BauRate       T1520 •         Step1       File Transfer       ConPort Setup       ConPort Setup         ConPort Setup       Incut Output New       Incut Output New         Incut Output New       Incut Output New       Incut Output New         Operation is complete!       Total: 0       Receive' button within 20 seconds after the instrument click the "Export" button                                                                                                    | B PC P  | ort II v1.3-beta |          |         |                    |               |                                    |                |                   |
|----------------------------------------------------------------------------------------------------|---------|------------------|----------|---------|--------------------|---------------|------------------------------------|----------------|-------------------|
| 1       ComPort ION3 I BaudRate 115200 I Fee Transfer         Step1       Fee Transfer I Coordinate File I Coordinate File I Coordinate | NUM     | PT#              | N        | E       | Z                  | PCODE         |                                    |                | ComPort Setup     |
| Step1       File Tansfer         Step2       File Tansfer         Unit Setting       Angle         Angle       Meter         Deta Transmission       Receive         Step1       Step1         File Tansfer       Coddmark         Deta Transmission       Receive         Step1       Deta Transmission         Receive       Send         Stop       Disk File         Open       Save         Copy data       Paste data         Exit       Exit                                                                                                    | 1       |                  |          |         |                    |               |                                    |                | ComPort COM3 👻    |
| Step1       File Transfer         Step2       Image         Image       Image         Angle       Image         Length       Meter         Data Transmission       Receive         Stop       Disk File         Open       Save         Copy data       Paste data         Exit       Exit                                                                                                    |         |                  |          |         |                    |               |                                    |                | BaudRate 115200 ▼ |
| Step2       Invul Duput New         Juit Setting       Angle         Data Transmission       Beceive         Step       Step         Data Transmission       Beceive         Stop       Diek File         Open       Save         Clear       Copy data         Paste data       Exit                                                                                                    |         |                  |          |         |                    |               |                                    | Step1          | File Transfer     |
| Step2       Input Output New         Angle       DMS         Length       Meter         Data Transmission       Beceive         Step2       Disk File         Open       Save         Clear       Copy data         Paste data       Exit         Exit       Exit                                                                                                    |         |                  |          |         |                    |               |                                    |                | Coordinate File 💌 |
| Unit Setting         Angle         DMS         Length         Meter         Data Transmission         Receive         Send         Stop         Disk File         Open         Copy data         Paste data         Exit                                                                                                    |         |                  |          |         |                    |               |                                    | Step2          | Input Output New  |
| Angle       UMS         Length       Meter         Data Transmission       Receive         Send       Stop         Disk File       Open         Open       Save         Clear       Copy data         Paste data       Exit         Disk File       Exit                                                                                                    |         |                  |          |         |                    |               |                                    |                | Unit Setting      |
| Deterministic         Data Transmission         Receive         Send         Stop         Disk File         Open         Save         Clear         Copy data         Paste data         Exit                                                                                                    |         |                  |          |         |                    |               |                                    |                | Angle DMS         |
| Data Transmission         Receive         Send         Stop         Disk File         Open         Save         Clear         Copy data         Paste data         Exit                                                                                                    |         |                  |          |         |                    |               |                                    |                | Length Meter 💌    |
| Beceive         Send         Stop         Disk. File         Open         Save         Clear         Copy data         Paste data         Exit                                                                                                    |         |                  |          |         |                    |               |                                    |                | Data Transmission |
| Send         Stop         Disk File         Open         Save         Clear         Copy data         Paste data         Exit         Operation is complete!         Total: 0       Receive data:Click "Receive" button within 20 seconds after the instrument click the "Export" button                                                                                                    |         |                  |          |         |                    |               |                                    |                | Receive           |
| Stop         Disk File         Open         Save         Clear         Copy data         Paste data         Exit         State         Operation is complete!         Total: 0       Receive data:Click "Receive" button within 20 seconds after the instrument click the "Export" button                                                                                                    |         |                  |          |         |                    |               |                                    |                | Send              |
| Disk File         Open         Save         Clear         Copy data         Paste data         Exit         Operation is complete!         Total: 0       Receive data:Click "Receive" button within 20 seconds after the instrument click the "Export" button                                                                                                    |         |                  |          |         |                    |               |                                    |                | Stop              |
| Open       Save         Clear       Clear         Copy data       Paste data         Exit       Exit         Operation is complete!       Total: 0         Receive data:Click "Receive" button within 20 seconds after the instrument click the "Export" button                                                                                                    |         |                  |          |         |                    |               |                                    |                | Disk File         |
| Clear         Copy data         Paste data         Exit         Exit         Operation is complete!         Total: 0       Receive data:Click "Receive" button within 20 seconds after the instrument click the "Export" button                                                                                                    |         |                  |          |         |                    |               |                                    |                | Save              |
| Copy data         Paste data         Exit         Operation is complete!         Total: 0         Receive data:Click "Receive" button within 20 seconds after the instrument click the "Export" button                                                                                                    |         |                  |          |         |                    |               |                                    |                | Clear             |
| Paste data         Exit         Operation is complete!         Total: 0         Receive data:Click "Receive" button within 20 seconds after the instrument click the "Export" button                                                                                                    |         |                  |          |         |                    |               |                                    |                | Copy data         |
| Exit         Operation is complete!       Total: 0         Receive data:Click "Receive" button within 20 seconds after the instrument click the "Export" button                                                                                                    |         |                  |          |         |                    |               |                                    |                | Paste data        |
| Operation is complete! Total: 0 Receive data:Click "Receive" button within 20 seconds after the instrument click the "Export" button                                                                                                    |         |                  |          |         |                    |               |                                    |                | Exit              |
| Operation is complete! Total: 0 Receive data:Click "Receive" button within 20 seconds after the instrument click the "Export" button                                                                                                    |         |                  |          |         |                    |               |                                    |                |                   |
|                                                                                                    | Operati | on is complete!  | Total: 0 | Receive | data:Click "Receiv | e" button wit | hin 20 seconds after the instrumer | nt click the ' | 'Export" button   |

(6) According to existent data format to choose the data coordinate format that imported, click "import" button->choose the coordinate file to import. Click the "back" button after the data appear in the software.

| 🗱 PC Po  | rt II v1.3-beta  |          |         |                    |               |                   |                 |               |                             |
|----------|------------------|----------|---------|--------------------|---------------|-------------------|-----------------|---------------|-----------------------------|
| NUM<br>1 | rt II v1.3-beta  | N        | E       | 2                  | PCODE         |                   |                 | Step1         | Coordinate format selection |
| Choose t | o import data fo | rmat and | Receive | data:Click "Receiv | e" button wit | hin 20 seconds af | ter the instrum | ent click the | "Export" button             |

| PC F   | ort II v1.3-beta  |           |          | 1.1.1             |                   |                             |
|--------|-------------------|-----------|----------|-------------------|-------------------|-----------------------------|
| NUM    | PT#               | N         | E        | z                 | PCODE             | Coordinate format selection |
| 1      | 1                 | 7.1400    | 7.1420   | 4.0380            | STA               |                             |
| 2      | 2                 | 8.8180    | 8.3840   | -0.6340           | BS                |                             |
| 3      | 3                 | 4.7470    | 4.7800   | -0.7440           | D                 | Separator options           |
| 4      | 4                 | 0.4820    | -1.4530  | -0.7070           | D                 | Comma                       |
| 5      | 5                 | -0.7840   | 6.0450   | 1.2010            |                   | C Space                     |
| 6      | 6                 | -0.6610   | 6.0650   | 1.2030            |                   | C Tabs                      |
| 7      | 7                 | -0.3050   | 2.3630   | 1.1940            |                   |                             |
| 8      | 8                 | 0.0000    | 0.0000   | 0.0000            |                   |                             |
| 9      | 9                 | 3.0000    | 2.4510   | 0.1270            |                   | Import                      |
| 10     | 10                | 3.3450    | 2.4560   | 10.3450           |                   |                             |
|        |                   |           |          |                   |                   | Export                      |
|        |                   |           |          |                   |                   | Preview the data            |
|        |                   |           |          |                   |                   | Step3                       |
| Choose | to import data fo | ormat and | C:\User: | s\Administrator\D | esktop\POINTS.txt | //                          |

(7) After opening the data, click "send" in computer software-> press "F4" of TS start to import the data, there will be data number if finish the coordinate data completion importing.

| B PC F | PC Port II v1.3-beta |           |         |                    |                    |              |                |                   |                                                                 |  |
|--------|----------------------|-----------|---------|--------------------|--------------------|--------------|----------------|-------------------|-----------------------------------------------------------------|--|
| NUM    | PT#                  | N         | E       | z                  | PCODE              |              |                |                   | ComPort Setup                                                   |  |
| 1      | 1                    | 7.1400    | 7.1420  | 4.0380             | STA                |              |                |                   | ComPort COM3                                                    |  |
| 2      | 2                    | 8.8180    | 8.3840  | -0.6340            | BS                 |              |                |                   | BaudRate 115200                                                 |  |
| 3      | 3                    | 4.7470    | 4.7800  | -0.7440            | D                  |              |                |                   |                                                                 |  |
| 4      | 4                    | 0.4820    | -1.4530 | -0.7070            | D                  |              |                |                   |                                                                 |  |
| 5      | 5                    | -0.7840   | 6.0450  | 1.2010             |                    |              |                |                   | Coordinate File                                                 |  |
| 6      | 6                    | -0.6610   | 6.0650  | 1.2030             |                    |              |                |                   | Input Output                                                    |  |
| 7      | 7                    | -0.3050   | 2.3630  | 1.1940             |                    |              |                |                   | Unit Setting                                                    |  |
| 8      | 8                    | 0.0000    | 0.0000  | 0.0000             |                    |              |                |                   | Angle DMS                                                       |  |
| 9      | 9                    | 3.0000    | 2.4510  | 0.1270             |                    |              |                |                   |                                                                 |  |
| 10     | 10                   | 3.3450    | 2.4560  | 10.3450            |                    |              |                |                   | Length Meter                                                    |  |
|        |                      |           |         |                    |                    |              |                |                   | Data Transmission                                               |  |
|        |                      |           |         |                    |                    |              |                |                   | Stop<br>Disk File<br>Open S<br>Clear<br>Copy data<br>Paste data |  |
|        |                      |           |         |                    |                    |              |                |                   | Exit                                                            |  |
| Choose | to import data f     | ormat and | Sen     | d data:Click "Send | d" button within 2 | seconds afte | r the instrume | nt click the "Imp | ort" button                                                     |  |

### 3.Transmit data through the SD card

#### 3.1 Export data saved in SD card to PC

(1) Press "Menu" button ->choose "9.Select Disk"->SD card. This option is save the measure data and imported data into this SD card.

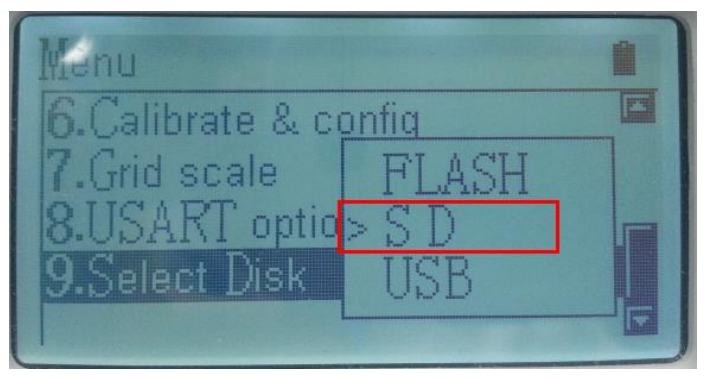

(2) Take out the SD card that in the Total station and use a card reader to read it in computer. As the following picture shows, in the SD card, the .COO(coordinate file) saved in the "Import" folder and the .NEA measure file saved in "Project" folder.

| ts_prj → import    |               | ▼ <b>4</b> 搜索 i   | mport   |      | \$ |
|--------------------|---------------|-------------------|---------|------|----|
|                    |               |                   |         |      |    |
|                    |               |                   | == •    |      | 2  |
| 名称                 | 修改日期          | 类型                | 大小      |      |    |
| SD.COO             | 2013/5/5 9:49 | COO 文件            |         | 1 KB | ٦  |
|                    |               |                   |         |      |    |
| ▶ ts_prj ▶ project |               | ▼ <b>4</b> 9 搜索 p | project |      | ۶  |
| <del>1</del> )     |               |                   |         |      |    |
|                    |               |                   | -       |      | 0  |
| 名称 ^               | 修改日期          | 类型                | 大小      |      |    |
| SD.MEA             | 2013/5/5 9:46 | MEA 文件            |         | 1 KB |    |
|                    |               |                   |         |      |    |

(3) Open **PC-IO Data software** to transfer the .MEA file. Choose "measuring file" in the "File Transfer" status bar(If want to export .COO data please choose "Coordinate File" here.), then click "Open"

| PC    | Port II v1 | .3-beta |          |        |                   |                  |                |                   |                |                        |
|-------|------------|---------|----------|--------|-------------------|------------------|----------------|-------------------|----------------|------------------------|
| NUM   | Logo       | Pt      | HA       | VA     | SD                | N                | E              | Z                 | IH / TH        | ComPort Setup          |
| 1     |            |         |          |        |                   |                  |                |                   |                | ComPort COM3 💌         |
|       |            |         |          |        |                   |                  |                |                   |                | BaudRate 115200 -      |
|       |            |         |          |        |                   |                  |                |                   | Step1          | File Transfer          |
|       |            |         |          |        |                   |                  |                |                   |                | Measure File 🗸         |
|       |            |         |          |        |                   |                  |                |                   |                | Input Output New       |
|       |            |         |          |        |                   |                  |                |                   |                | Unit Setting           |
|       |            |         |          |        |                   |                  |                |                   |                | Angle DMS 💌            |
|       |            |         |          |        |                   |                  |                |                   |                | Length Meter 💌         |
|       |            |         |          |        |                   |                  |                |                   |                | Data Transmission      |
|       |            |         |          |        |                   |                  |                |                   |                | Receive                |
|       |            |         |          |        |                   |                  |                |                   |                | Send                   |
|       |            |         |          |        |                   |                  |                |                   |                | Stop                   |
|       |            |         |          |        |                   |                  |                |                   | Step2          | Diek File<br>Open Save |
|       |            |         |          |        |                   |                  |                |                   |                | Clear                  |
|       |            |         |          |        |                   |                  |                |                   |                | Copy data              |
|       |            |         |          |        |                   |                  |                |                   |                | Paste data             |
|       |            |         |          |        |                   |                  |                |                   |                |                        |
|       |            |         |          |        |                   |                  |                |                   |                | Exit                   |
|       |            |         |          |        |                   |                  |                |                   | Þ              |                        |
| Opera | tion is co | mplete! | Total: 0 | Receiv | e data:Click "Red | eive" button wit | hin 20 seconds | after the instrun | nent click the | "Export" button        |
| _     |            |         |          |        |                   |                  |                |                   |                |                        |

(4) Open .MEA data in SD card.

(5) After opening there will display the number of the received data .

(6) After the PC receiving the data, click "Save" button. GTS-7 for example.

| B PC F | PC Port II v1.3-beta |        |          |          |        |            |             |            |              |        |             |            |               |                   | 3  |
|--------|----------------------|--------|----------|----------|--------|------------|-------------|------------|--------------|--------|-------------|------------|---------------|-------------------|----|
| NUM    | Logo                 | Pt     | HA (dms) | VA (dms) | SD (m) | N (m)      | E (m)       | Z (m)      | IH / TH (m)  | Code   | BSB (dms)   | BSA (dms)  | Other         | ComPort Setup     | -1 |
| 1      | STA                  | 1      |          |          |        | 0.0000     | 0.0000      | 0.0000     | 0.0000       |        |             |            |               | ComPort COM3 💌    |    |
| 2      | вкв                  | BS     |          |          |        |            |             |            |              |        | 227.0306    | 45.0000    |               | BaudRate 115200 - |    |
| 3      | BS                   | BS     | 18.1902  | 38.5337  | 1.3930 |            |             |            | 0.0000       |        |             |            |               | File Transfer     |    |
| 4      | SC                   | 1      | 19.4704  | 39.5339  | 2.2510 | 1.3580     | 0.4890      | 1.7270     | 0.0000       |        |             |            |               | Manual 51         |    |
| 5      | SC                   | 2      | 13.3706  | 39.5340  | 2.2530 | 1.4040     | 0.3400      | 1.7290     | 0.0000       |        |             |            |               |                   |    |
| 6      | SC                   | 3      | 20.4216  | 310.5448 | 2.6180 | -1.8510    | -0.6990     | 1.7150     | 0.0000       |        |             |            |               | Input Output New  |    |
| 7      | SC                   | 4      | 52.4702  | 283.1233 | 2.6480 | -1.5590    | -2.0530     | 0.6050     | 0.0000       |        |             |            |               | Unit Setting      |    |
| 8      | SC                   | 5      | 6.2702   | 106.5636 | 0.5370 | 0.5100     | 0.0580      | -0.1560    | 0.0000       |        |             |            |               | Angle DMS 🔻       |    |
| 9      | SD                   | 6      | 24.2755  | 106.5637 | 2.4340 |            |             |            | 0.0000       |        |             |            |               |                   |    |
| 10     | SD                   | 7      | 19.5329  | 36.0423  | 2.1360 |            |             |            | 0.0000       |        |             |            |               | Length Meter 💌    |    |
| 11     | SD                   | 8      | 18.4902  | 243.5606 | 0.5130 |            |             |            | 0.0000       |        |             |            |               | Data Transmission | 51 |
| 12     | SA                   | 9      | 31.0758  | 63.5933  |        |            |             |            | 0.0000       |        |             |            |               | Receive           |    |
| 13     | SA                   | 10     | 114.1011 | 317.1036 |        |            |             |            | 0.0000       |        |             |            |               |                   |    |
|        |                      |        |          |          |        |            |             |            |              |        |             |            |               | Send              |    |
|        |                      |        |          |          |        |            |             |            |              |        |             |            |               | Stop              |    |
|        |                      |        |          |          |        |            |             |            |              |        |             |            |               | Disk File         | Ę. |
|        |                      |        |          |          |        |            |             |            |              |        |             |            |               | Open Save         |    |
|        |                      |        |          |          |        |            |             |            |              |        |             |            |               | Clear             |    |
|        |                      |        |          |          |        |            |             |            |              |        |             |            |               | Copy data         | 1  |
|        |                      |        |          |          |        |            |             |            |              |        |             |            |               | Paste data        | 1  |
|        |                      |        |          |          |        |            |             |            |              |        |             |            |               | Exit              |    |
| •      |                      |        |          |          |        |            |             |            |              |        |             |            |               |                   |    |
| Operat | ion is co            | mplete | !        | Rx: 16   | R      | eceive dat | a:Click "Re | ceive" but | ton within 2 | 0 seco | nds after t | he instrum | ent click the | Export" button    |    |

(7) In the "save as "dialog, saving types select the "GTS - 7 files (\*. Gt7) ", input the file name ->click "save" button. х 蹦 另存为 -保存在 (I): 📃 桌面 • 🗕 🛍 💣 🎫 A ÷ 1 库 最近访问的位 置 系统文件夹 Ξ Administrator 系统文件夹 桌面 计算机 100 系统文件夹 楃 网络 系统文件夹 计算机 NIKON DTM352、DTM552 中 文操作系统模拟器 文件夹 网络 文件名(10): TEXT • 保存(S) 保存类型(I): 工作文件(\*.htf) • 取消 「作文件 (\* ト+モ) 文本文件(\*. txt) 所有文件(\*. \*) 46.4110 18,4831 1 0000 (8) In the window following Pop-up, you can choose to save all the data or corner data only, the distance type can choose

 Save as GTS-7 file

 Please select data type you want to save

 • All data
 • Angle and distance

 Distance Type

 • SD
 • HD

 Save

horizontal distance and slant distance.

#### 4. Transfer data though USB disk

#### 4.1 Export measuring data file(.MEA data) in TS to the USB disk

(1) Insert USB disk into the TS->Power on.

(2) Press "MENU" button to enter the MENU-> press "3" button to choose "3. Fileman"->Click "3.Export".

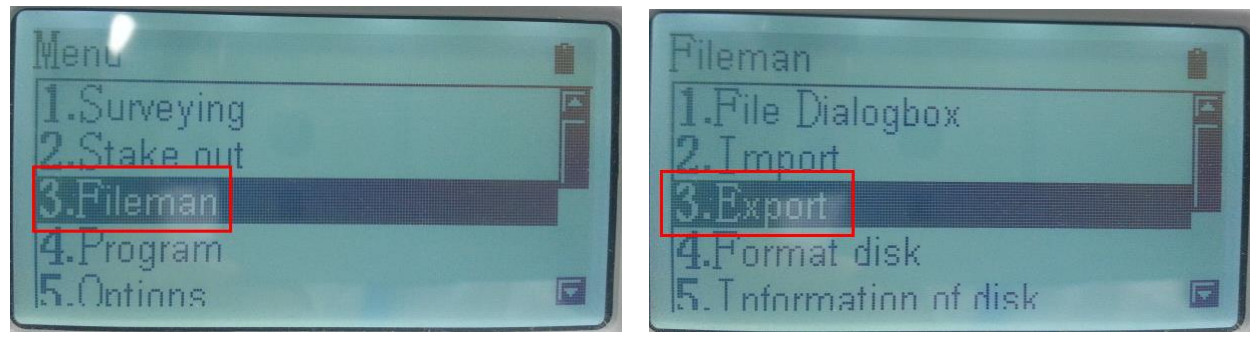

(3) Choose "Export to USB"

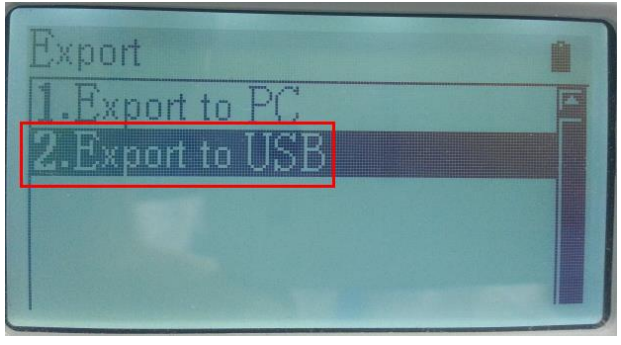

(4)After entering the interface, choose "File" to choose the data file that need to exported, then press "F4" for exporting.

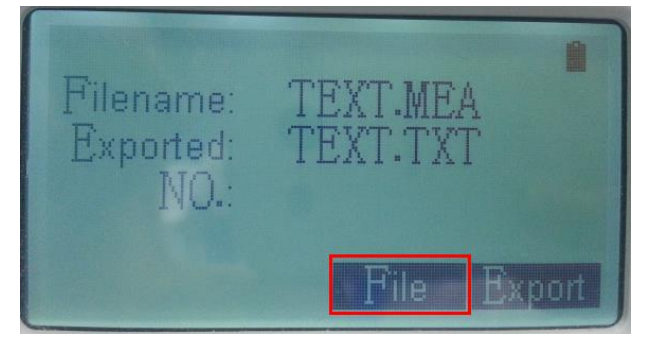

(5) Turn to the PC, open the USB disk on your computer, as it show, the exported working file is saved in the "Import" folder.

| ►  | ts_prj ► | import |   |               | ▼ 🍫 搜索 impo | ort |      | م |
|----|----------|--------|---|---------------|-------------|-----|------|---|
| H) |          |        |   |               |             |     |      |   |
|    |          |        |   |               |             |     |      | ? |
|    | 名称       |        | A | 修改日期          | 类型          | 大小  |      |   |
|    | TEXT.    | тхт    |   | 2013/5/6 1:16 | 文本文档        |     | 1 KB |   |
|    |          |        |   |               |             |     |      | _ |

|      | -pen u      |         |        |    |                    | 8              |                  |                  |                       | ,                 |
|------|-------------|---------|--------|----|--------------------|----------------|------------------|------------------|-----------------------|-------------------|
| 🗰 PC | Port II v1  | .3-beta |        |    |                    |                |                  |                  |                       |                   |
| NUM  | Logo        | Pt      | HA     | VA | SD                 | N              | E                | Z                | ін / тн               | ComPort Setup     |
| 1    |             |         |        |    |                    |                |                  |                  |                       | ComPort COM3 -    |
|      |             |         |        |    |                    |                |                  |                  |                       | BaudRate 115200 💌 |
|      |             |         |        |    |                    |                |                  |                  | Step1                 | File Transfer     |
|      |             |         |        |    |                    |                |                  |                  |                       | Measure File 🔽    |
|      |             |         |        |    |                    |                |                  |                  |                       | Input Output New  |
|      |             |         |        |    |                    |                |                  |                  |                       | Unit Setting      |
|      |             |         |        |    |                    |                |                  |                  |                       | Angle DMS 💌       |
|      |             |         |        |    |                    |                |                  |                  |                       | Length Meter 💌    |
|      |             |         |        |    |                    |                |                  |                  |                       | Data Transmission |
|      |             |         |        |    |                    |                |                  |                  |                       | Receive           |
|      |             |         |        |    |                    |                |                  |                  |                       | Send              |
|      |             |         |        |    |                    |                |                  |                  |                       | Stop              |
|      |             |         |        |    |                    |                |                  |                  |                       | Disk Eilo         |
|      |             |         |        |    |                    |                |                  |                  | Step2                 | Open Save         |
|      |             |         |        |    |                    |                |                  |                  |                       | Clear             |
|      |             |         |        |    |                    |                |                  |                  |                       | Copy data         |
|      |             |         |        |    |                    |                |                  |                  |                       | Paste data        |
|      |             |         |        |    |                    |                |                  |                  |                       |                   |
|      |             |         |        |    |                    |                |                  |                  |                       | Exit              |
|      |             |         |        |    |                    |                |                  |                  |                       |                   |
| •    |             |         |        |    |                    |                |                  |                  | 4                     |                   |
| Oper | ation is co | mplete! | Total: | 0  | Receive data:Click | "Receive" butt | on within 20 sec | onds after the i | nstrument click the ' | Export" button    |

(6) Open the **PC-IO Data software** Choose "measuring file" in the "File Transfer" status bar, click "Open".

(7)In the pop-up dialog box, select the data that need to be exported from the USB disk.

| DC     | PC Port II v1.3-beta |         |          |          |        |            |            |             |               |        |             |             |               |                   |
|--------|----------------------|---------|----------|----------|--------|------------|------------|-------------|---------------|--------|-------------|-------------|---------------|-------------------|
| NUM    | Logo                 | Pt      | HA (dms) | VA (dms) | SD (m) | N (m)      | E (m)      | Z (m)       | IH / TH (m)   | Code   | BSB (dms)   | BSA (dms)   | Other         | ComPort Setup     |
| 1      | STA                  | 1       |          |          |        | 0.0000     | 0.0000     | 0.0000      | 0.0000        |        |             |             |               | ComPort COM3 💌    |
| 2      | вкв                  | BS      |          |          |        |            |            |             |               |        | 227.0306    | 45.0000     |               | BaudRate 115200 🔻 |
| 3      | BS                   | BS      | 18.1902  | 38.5337  | 1.3930 |            |            |             | 0.0000        |        |             |             |               | File Transfer     |
| 4      | SC                   | 1       | 19.4704  | 39,5339  | 2.2510 | 1.3580     | 0.4890     | 1.7270      | 0.0000        |        |             |             |               |                   |
| 5      | SC                   | 2       | 13.3706  | 39.5340  | 2.2530 | 1.4040     | 0.3400     | 1.7290      | 0.0000        |        |             |             |               | Measure File      |
| 6      | SC                   | 3       | 20.4216  | 310.5448 | 2.6180 | -1.8510    | -0.6990    | 1.7150      | 0.0000        |        |             |             |               | Input Output New  |
| 7      | SC                   | 4       | 52.4702  | 283.1233 | 2.6480 | -1.5590    | -2.0530    | 0.6050      | 0.0000        |        |             |             |               | Unit Setting      |
| 8      | SC                   | 5       | 6.2702   | 106.5636 | 0.5370 | 0.5100     | 0.0580     | -0.1560     | 0.0000        |        |             |             |               | Angle DMS -       |
| 9      | SD                   | 6       | 24.2755  | 106.5637 | 2.4340 |            |            |             | 0.0000        |        |             |             |               |                   |
| 10     | SD                   | 7       | 19.5329  | 36.0423  | 2.1360 |            |            |             | 0.0000        |        |             |             |               | Length Meter 💌    |
| 11     | SD                   | 8       | 18.4902  | 243.5606 | 0.5130 |            |            |             | 0.0000        |        |             |             |               | Data Transmission |
| 12     | SA                   | 9       | 31.0758  | 63,5933  |        |            |            |             | 0.0000        |        |             |             |               | Receive           |
| 13     | SA                   | 10      | 114.1011 | 317.1036 |        |            |            |             | 0.0000        |        |             |             |               |                   |
|        |                      |         |          |          |        |            |            |             |               |        |             |             |               | Send              |
|        |                      |         |          |          |        |            |            |             |               |        |             |             |               | Stop              |
|        |                      |         |          |          |        |            |            |             |               |        |             |             |               | Disk File         |
|        |                      |         |          |          |        |            |            |             |               |        |             |             |               | Open Save         |
|        |                      |         |          |          |        |            |            |             |               |        |             |             |               |                   |
|        |                      |         |          |          |        |            |            |             |               |        |             |             |               |                   |
|        |                      |         |          |          |        |            |            |             |               |        |             |             |               | Copy data         |
|        |                      |         |          |          |        |            |            |             |               |        |             |             |               | Paste data        |
|        |                      |         |          |          |        |            |            |             |               |        |             |             |               |                   |
|        |                      |         |          |          |        |            |            |             |               |        |             |             |               | Exit              |
|        |                      |         |          |          |        |            |            |             |               |        |             |             | •             |                   |
| Opera  | tion is c            | omplete | -l       | Bx: 16   | Re     | aceive dat | a:Click "B | eceive" but | ton within ?  | 0 seco | nds after t | he instrum  | ent click the | "Export" button   |
| [opena | aon is c             | Inpiete |          | 10.10    | INC    | conve dat  | arenex to  | oconve but  | con whenill 2 |        | nos anter t | ine macrani | and check the | caport button     |

(8)After the PC receiving the file, click "save" button, here use the GTS-7 data file for example.

(9) You can change the saving path and input file name, the file type must choose "\*.gt7" format.

| 明 另存为               |                                          | ×        |
|---------------------|------------------------------------------|----------|
| 保存在(L):             | ■ 桌面 🔹 🔸                                 | ⊨ 🛍 📸 📰▼ |
| 最近访问的位置             | 库 系统文件夹                                  | E        |
| 桌面                  | Administrator<br>系统文件夹                   |          |
| <mark>篇</mark><br>库 | 计算机<br>系统文件夹                             |          |
| ▲<br>↓算机            | 网络<br>系统文件夹                              |          |
|                     | NIKON DIM352、DIM552 中<br>文操作系统模拟器<br>文件夹 | -        |
| m#                  | 文件名 (M): TEXT                            | ▼ 保存(S)  |
|                     | 保存类型 ①: 工作文件 (*. htf)<br>工作文件 (*. htf)   |          |
| 46.4110<br>7        | 15.46350<br>16.46350<br>1 0000<br>1 0000 |          |

(10) In the window following Pop-up, you can choose to save all the data or corner data only, the distance type can choose horizontal distance and slant distance.

| Save as GTS-7 file           | ×                                        |  |  |  |  |  |  |  |  |  |
|------------------------------|------------------------------------------|--|--|--|--|--|--|--|--|--|
| Please select data typ       | Please select data type you want to save |  |  |  |  |  |  |  |  |  |
| <ul> <li>All data</li> </ul> | C Angle and distance                     |  |  |  |  |  |  |  |  |  |
| Distance Type                |                                          |  |  |  |  |  |  |  |  |  |
| ে SD                         | C HD                                     |  |  |  |  |  |  |  |  |  |
|                              |                                          |  |  |  |  |  |  |  |  |  |
|                              |                                          |  |  |  |  |  |  |  |  |  |
| Save                         | Cancel                                   |  |  |  |  |  |  |  |  |  |

#### 4.2 Import data into .COO file (Coordinate file) by USB disk

(1) Data in USB disk must be .txt format and left in the "**Import**" folder.("Import" is the subfolder of "**ts\_prj**")

The data format is: Name,E,N,Z,code(If no coding, data format is: Name,E,N,Z,,)

Note: At the last row of the data must add one line, otherwise the imported data will miss the last piece of data!

| I ts_prj → import                                                                                                    | _                                          | ▼ <b>4</b> 搜索 ii | mport | P |
|----------------------------------------------------------------------------------------------------|--------------------------------------------|------------------|-------|---|
| (H)                                                                                                    |                                            |                  |       |   |
|                                                                                                    |                                            |                  | = • 1 | 0 |
| 名称                                                                                                    | 修改日期                                       | 类型               | 大小    | _ |
| POINTS.txt                                                                                                    | 2014/5/14 9:46                             | 文本文档             | 1 KB  |   |
| POINTS.txt - 记事本           文件(F) 编辑(E) 格式(O) 查看(V)           1, 7. 1420, 7. 1401, 4. 0380, STA           2, 8. 3840, 8. 8180, -0. 6340, BS           3, 4. 7800, 4. 7470, -0. 7440, D           4, -1. 4530, 0. 4820, -0. 7070, D           5, 6. 0450, -0. 7840, 1. 2010, ,           6, 6. 0650, -0. 6610, 1. 2030, ,           7, 2. 3630, -0. 3050, 1. 1940, ,           8, 0. 0000, 0. 0000, 0. 0000, ,           9, 2. 4510, 3. 0000, 0. 1270, ,           10, 2. 4561, 3. 3453, 10. 3452, , | <sup>帮助(H)</sup><br>Have Codes<br>No Codes |                  |       |   |

(2)Insert the USB disk in your TS, press "MENU" to enter the menu->press "3" button to choose "3.Fileman"-> "2.Import".

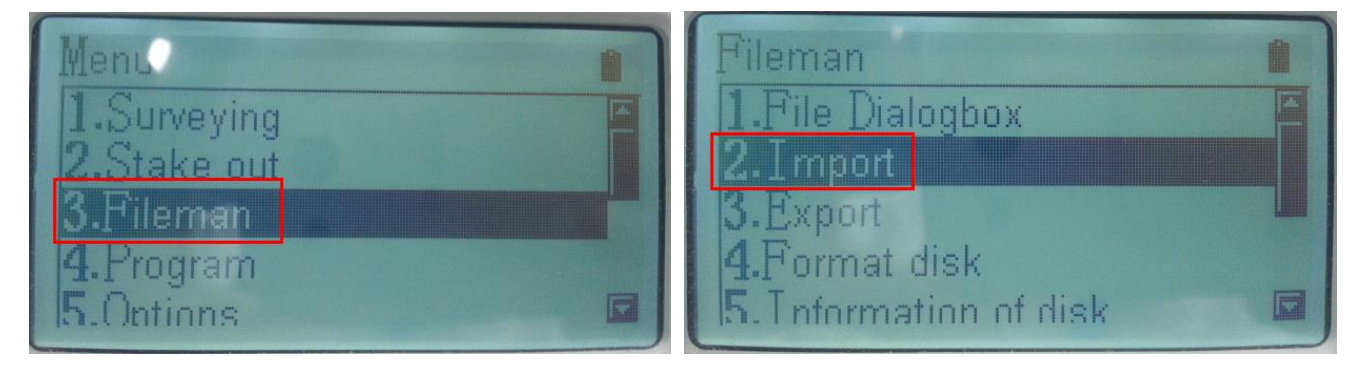

(3) Choose "Import from USB".

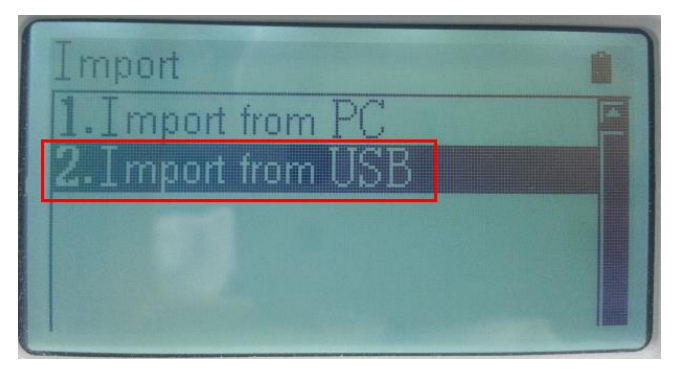

(4) After entering the interface, press "From" to choose the file need to be imported in the USB disk-> press "File" for changing another files->press "F4" for import.

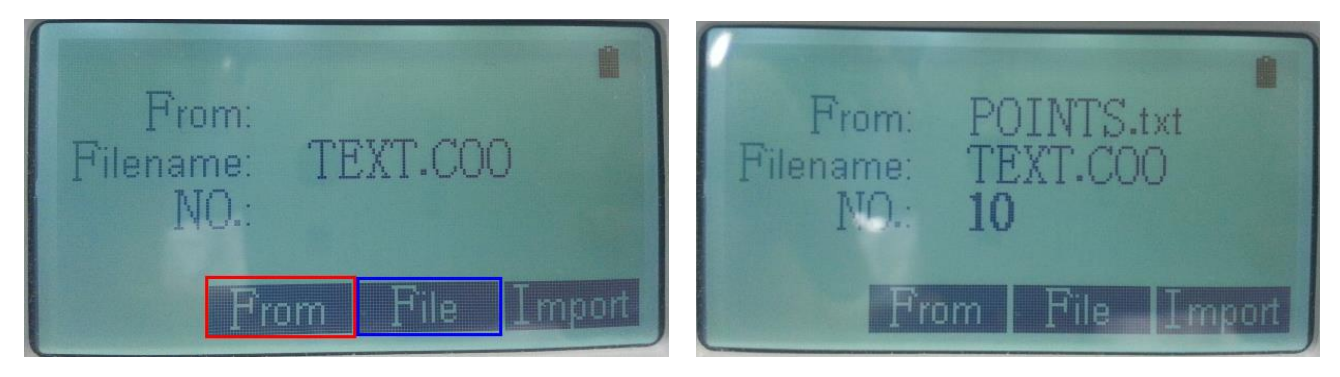

#### 5.Transfer data though MiniUSB communication cable

(1)Pack the batteries in the TS(make sure the poweris more than half),connect the TS with PC by Mini-USB cable.

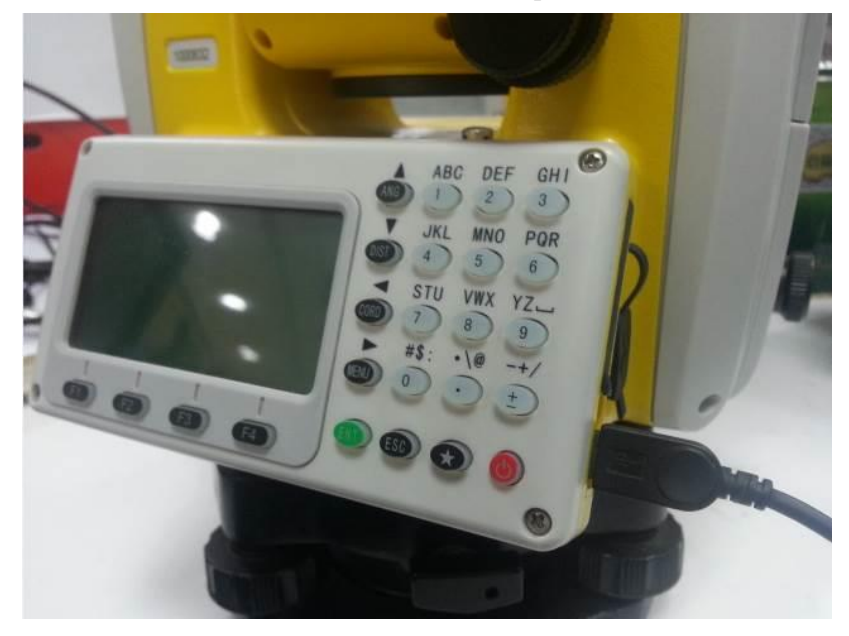

(2) Power on the TS (you will see the following interface)->Then turn to your PC there will display mobile disk inserted->open the mobile disk and copy data.Such as TEXT. MEA. Stored in the PROJECT folder.

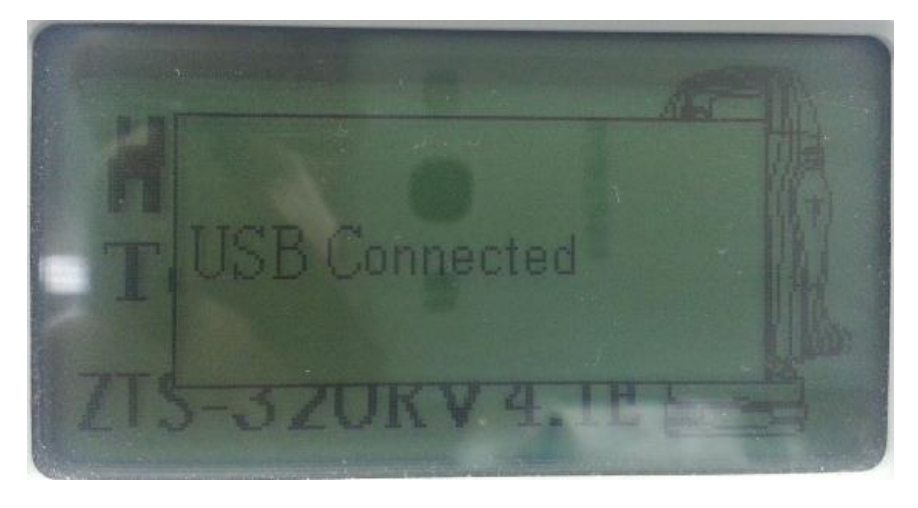

| 可移动磁盘 (H:) ▶ |      | <b>▼</b> 4 <sub>7</sub> | 搜索 可移动磁盘 (H:) | Q |
|--------------|------|-------------------------|---------------|---|
| 工具(T) 帮助(H)  |      |                         |               |   |
| 新建文件夹        |      |                         |               | 0 |
| 名称           | 修改日期 | 类型                      | 大小            |   |
| \mu CODE     |      | 文件夹                     |               |   |
| IMPORT       |      | 文件夹                     |               |   |
| 🎉 PROJECT    |      | 文件夹                     |               |   |
| 🗼 ROAD       |      | 文件夹                     |               |   |

(3)Open the PC-IO Data software Choose "measuring file" in the "File Transfer" status bar, click "Open".

| B PC  | Port II v1 | 3-beta        |                  |        |                  |                  |                 |                   |                 |                   |
|-------|------------|---------------|------------------|--------|------------------|------------------|-----------------|-------------------|-----------------|-------------------|
| NUM   | Logo       | Pt            | HA               | VA     | SD               | N                | E               | Z                 | IH / TH         | ComPort Setup     |
| 1     |            |               |                  |        |                  |                  |                 |                   |                 | ComPort COM3 💌    |
|       |            |               |                  |        |                  |                  |                 |                   |                 | BaudRate 115200 👻 |
|       |            |               |                  |        |                  |                  |                 |                   | Step1           | File Transfer     |
|       |            |               |                  |        |                  |                  |                 |                   |                 | Input Output New  |
|       |            |               |                  |        |                  |                  |                 |                   |                 | Unit Setting      |
|       |            |               |                  |        |                  |                  |                 |                   |                 | Angle DMS 💌       |
|       |            |               |                  |        |                  |                  |                 |                   |                 | Length Meter 💌    |
|       |            |               |                  |        |                  |                  |                 |                   |                 | Data Transmission |
|       |            |               |                  |        |                  |                  |                 |                   |                 | Receive           |
|       |            |               |                  |        |                  |                  |                 |                   |                 | Send              |
|       |            |               |                  |        |                  |                  |                 |                   |                 | Stop              |
|       |            |               |                  |        |                  |                  |                 |                   | Step2           | Disk File         |
|       |            |               |                  |        |                  |                  |                 |                   |                 |                   |
|       |            |               |                  |        |                  |                  |                 |                   |                 | Clear             |
|       |            |               |                  |        |                  |                  |                 |                   |                 | Copy data         |
|       |            |               |                  |        |                  |                  |                 |                   |                 | Paste data        |
|       |            |               |                  |        |                  |                  |                 |                   |                 | Exit              |
| •     |            |               |                  |        |                  |                  |                 |                   | Þ               |                   |
| Choos | e to impo  | ort data form | nat and Total: 0 | Send d | ata:Click "Send" | button within 20 | 0 seconds after | the instrument of | click the "Impo | ort" button       |

(4)In the pop-up dialog box, select the data that need copied.

(5)After the PC receiving the file, click "save" button, here use the GTS-7 data file for example.

| 🙀 PC Port II v1.3-beta |           |        |          |          |        |            |             |             |              |        |              |            |               |                   |
|------------------------|-----------|--------|----------|----------|--------|------------|-------------|-------------|--------------|--------|--------------|------------|---------------|-------------------|
| NUM                    | Logo      | Pt     | HA (dms) | VA (dms) | SD (m) | N (m)      | E (m)       | Z (m)       | IH / TH (m)  | Code   | BSB (dms)    | BSA (dms)  | Other         | ComPort Setup     |
| 1                      | STA       | 1      |          |          |        | 0.0000     | 0.0000      | 0.0000      | 0.0000       |        |              |            |               | ComPort COM3 💌    |
| 2                      | вкв       | BS     |          |          |        |            |             |             |              |        | 227.0306     | 45.0000    |               | BaudRate 115200 🔻 |
| 3                      | BS        | BS     | 18.1902  | 38.5337  | 1.3930 |            |             |             | 0.0000       |        |              |            |               | File Transfer     |
| 4                      | SC        | 1      | 19.4704  | 39.5339  | 2.2510 | 1.3580     | 0.4890      | 1.7270      | 0.0000       |        |              |            |               |                   |
| 5                      | SC        | 2      | 13.3706  | 39.5340  | 2.2530 | 1.4040     | 0.3400      | 1.7290      | 0.0000       |        |              |            |               | Measure File      |
| 6                      | SC        | 3      | 20.4216  | 310.5448 | 2.6180 | -1.8510    | -0.6990     | 1.7150      | 0.0000       |        |              |            |               | Input Output New  |
| 7                      | SC        | 4      | 52.4702  | 283.1233 | 2.6480 | -1.5590    | -2.0530     | 0.6050      | 0.0000       |        |              |            |               | Unit Setting      |
| 8                      | SC        | 5      | 6.2702   | 106.5636 | 0.5370 | 0.5100     | 0.0580      | -0.1560     | 0.0000       |        |              |            |               | Angle DMS 🔻       |
| 9                      | SD        | 6      | 24.2755  | 106.5637 | 2.4340 |            |             |             | 0.0000       |        |              |            |               |                   |
| 10                     | SD        | 7      | 19.5329  | 36.0423  | 2.1360 |            |             |             | 0.0000       |        |              |            |               | Length Meter 💌    |
| 11                     | SD        | 8      | 18.4902  | 243.5606 | 0.5130 |            |             |             | 0.0000       |        |              |            |               | Data Transmission |
| 12                     | SA        | 9      | 31.0758  | 63.5933  |        |            |             |             | 0.0000       |        |              |            |               | Receive           |
| 13                     | SA        | 10     | 114.1011 | 317.1036 |        |            |             |             | 0.0000       |        |              |            |               |                   |
|                        |           |        |          |          |        |            |             |             |              |        |              |            |               | sena              |
|                        |           |        |          |          |        |            |             |             |              |        |              |            |               | Stop              |
|                        |           |        |          |          |        |            |             |             |              |        |              |            |               | Disk File         |
|                        |           |        |          |          |        |            |             |             |              |        |              |            |               | Open Save         |
|                        |           |        |          |          |        |            |             |             |              |        |              |            |               |                   |
|                        |           |        |          |          |        |            |             |             |              |        |              |            |               | Clear             |
|                        |           |        |          |          |        |            |             |             |              |        |              |            |               | Copy data         |
|                        |           |        |          |          |        |            |             |             |              |        |              |            |               | Paste data        |
|                        |           |        |          |          |        |            |             |             |              |        |              |            |               | Exit              |
|                        |           |        |          |          |        |            |             |             |              |        |              |            | +             |                   |
| Operat                 | ion is co | mplete | !        | Rx: 16   | Re     | eceive dat | a:Click "Re | eceive" but | ton within 2 | 0 seco | onds after t | he instrum | ent click the | "Export" button   |

(6)You can change the saving path and input file name, the **file type must choose** "\*.**gt7**" **format.** 

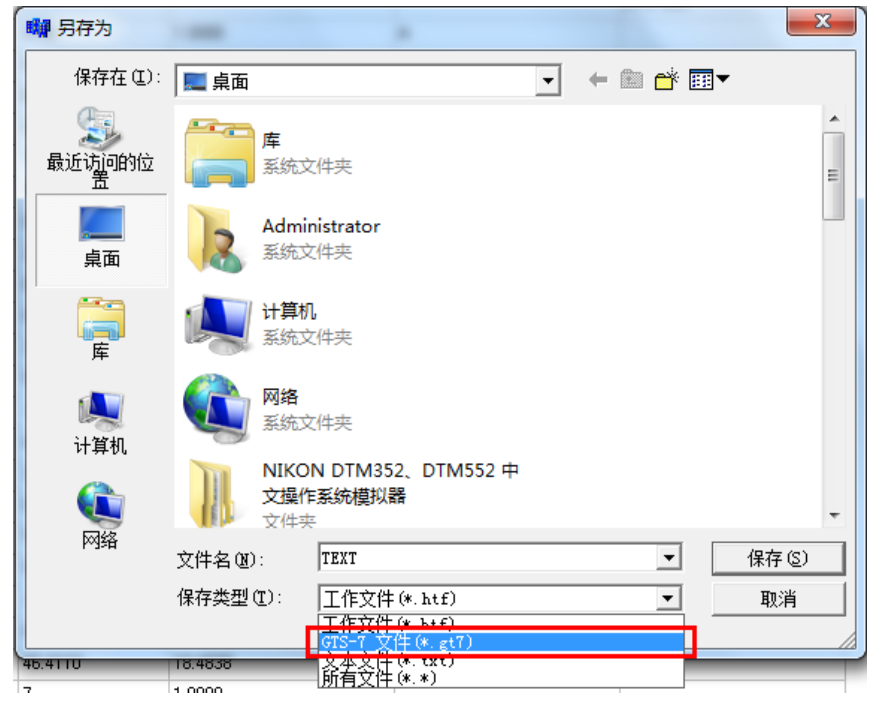

(7)In the window following Pop-up, you can choose to save all the data or corner data only, the distance type can choose horizontal distance and slant distance.

| you want to save     |
|----------------------|
| C Angle and distance |
|                      |
| C HD                 |
|                      |
| Cancel               |
|                      |